<mark>第一生命全国小学生テニス選手権大会</mark> 地域予選大会結果の送付方法

・予選大会のトーナメントプランナー大会ファイルを用いて、下記の手順にて最終ポジションリストを Excel 形式で保存し、適宜推薦順位を追記したうえで、メールに添付<u>zensyo@jta-tennis.or.jp</u> 宛に 送付 して下さい。推薦順位の追記がない場合は、最新の JTA ジュニアランキングにより実力を評価します。

① メニュー → 帳票類 → トーナメント → 最終ポジション 選択

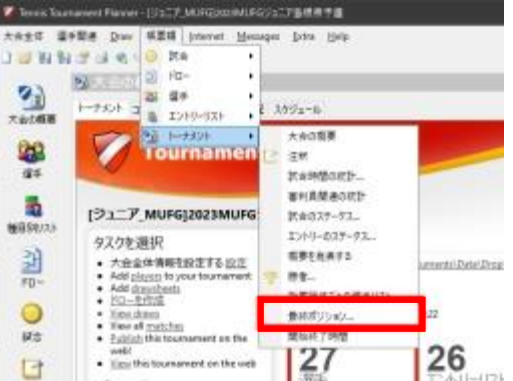

② 全てを選択 → 「□選手番号を表示」に図を入れる
 → 表示「地域」を選択 → 「Excel」をクリックし保存
 → 「閉じる」をクリック → 「名前を付けて保存」から「デスクトップ」などのフォルダを選択して保存して下さい。

| 種目<br>☑ 106男子シングルス<br>☑ 105女子シングルス<br>☑ 205女子シングルス | 最終順位の印刷                                                            |   | × |
|----------------------------------------------------|--------------------------------------------------------------------|---|---|
| 金てを選択 全て選択解除                                       | 種目<br>図 2016男子シングルス<br>図 2016女子シングルス                               |   |   |
|                                                    |                                                                    |   |   |
|                                                    | <ul> <li>全てを選択 全て選切解除</li> <li>○ 選手書号を表示</li> <li>表示:地域</li> </ul> | ~ |   |

- ③ 「Final Positions of [ジュニア\_全小]第41回第一生命全国小学生テニス選手権大会.XLSX」が保存される。
- ④ ③で保存したファイルを開き、順位を確認する。
- ⑤ Best8 には、5~8 など必要に応じ推薦順位を入力して下さい。
   ※入力がない場合は、最新の JTA ジュニアランキングにより順位付けし、同順位の場合は抽選とします。

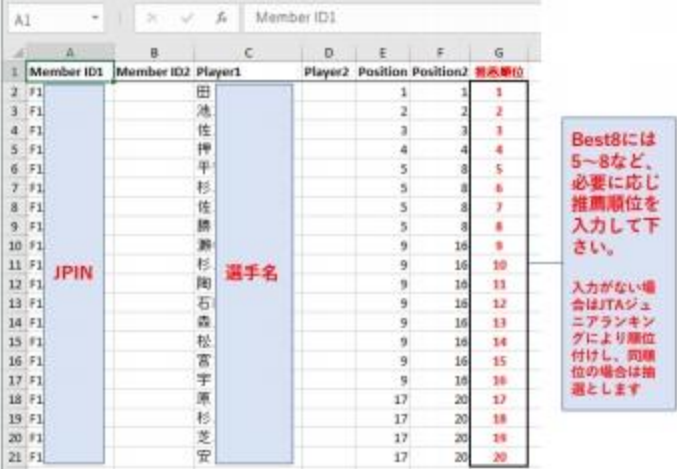

 ⑥ ファイルを保存し、<u>zensyo@jta-tennis.or.jp</u>へ、件名「2023全小大会●●地域 推薦順位」として 送付して下さい。